### Jak założyć swój folder

i zmienić jego nazwę

# Wstęp

#### Dzień dobry,

Dzisiaj pokażę Państwu jak założyć swój folder. Folder to miejsce w którym przechowujemy nasze pliki (obrazy, dokumenty, muzykę, filmy i inne)

# Jak założyć folder

Zacznijmy od stworzenia folderu na pulpicie (czyli na ekranie startowym)

- Naciśnij prawy przycisk myszki w dowolnym miejscu na pulpicie
- Najedź myszką na pozycję nowy
- Następnie po najechaniu rozwinie się kolejna lista
- Na tej liście wybierz folder

W ten sposób stworzymy folder

# Tworzenie folderu

| Sort by >            |                                   |
|----------------------|-----------------------------------|
| Paste                |                                   |
| Paste shortcut       |                                   |
| NVIDIA Control Panel |                                   |
| New                  | Folder                            |
| Display settings     | Shortcut                          |
| Personalise          | Microsoft Access Database         |
|                      | H AutoHotkey Script               |
|                      | Bitmap image                      |
|                      | Microsoft Word Document           |
|                      | Microsoft Access Database         |
|                      | Microsoft PowerPoint Presentation |
|                      | Microsoft Publisher Document      |
|                      | 🔤 Archiwum WinRARa                |
|                      | 📄 Rich Text Format                |
|                      | Text Document                     |
|                      | Microsoft Excel Worksheet         |
|                      | 🚾 Archiwum WinRARa (ZIP)          |

**8** 

### Zmiana nazwy

- Po stworzeniu folderu możemy go nazwać
- 1) Naciskamy prawym przyciskiem myszki na stworzony przez nas folder
- Wybieramy opcję "Zmień nazwę" w moim przypadku to "Rename"
- Po naciśnięciu przycisku zmień nazwę nasz folder się podświetli i będzie można skasować "Nowy folder" i wpisać swoją nazwę

|          | Give access to                                   | > |  |
|----------|--------------------------------------------------|---|--|
|          | Restore previous versions                        |   |  |
|          | Include in library                               | > |  |
|          | Pin to Start                                     |   |  |
| u.       | Dodaj do archiwum                                |   |  |
| u.       | Dodaj do "New folder.rar"                        |   |  |
| u.       | Skompresuj i wyślij e-mailem                     |   |  |
| <b>W</b> | Skompresuj do "New folder.rar" i wyślij e-mailem |   |  |
|          | Send to                                          | > |  |
|          | Cut                                              |   |  |
|          | Сору                                             |   |  |
|          | Create shortcut                                  | _ |  |
|          | Delete                                           |   |  |
|          | Rename                                           |   |  |
|          | Properties                                       | _ |  |
| ew fo    | lider                                            |   |  |

# Zmiana nazwy

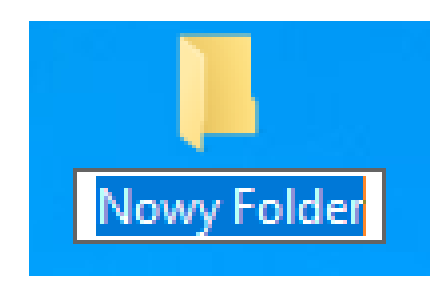

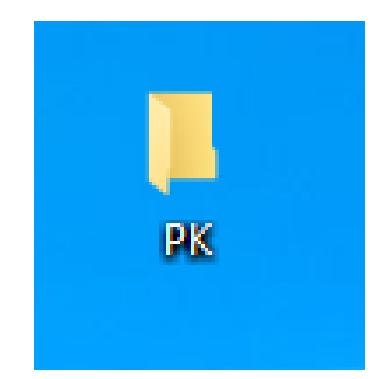

### Dziękuję za uwagę 😳

W razie pytań proszę o kontakt mailowy